## Programowalne gniazdo przełączające Wi Fi

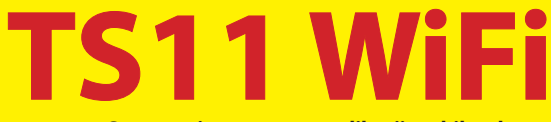

Sterowanie za pomocą aplikacji mobilnych lub interfejsu internetowego

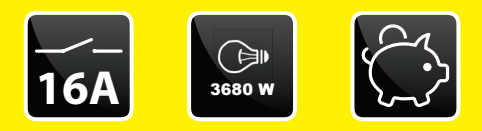

#### Przykłady zastosowań:

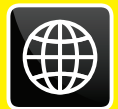

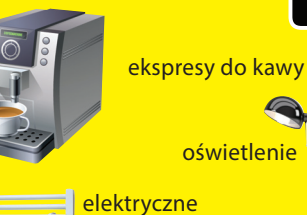

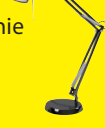

ogrzewanie

grzejniki nadmuchowe

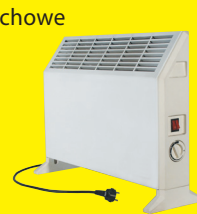

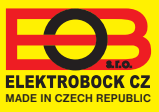

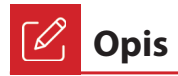

Urządzenie WiFi TS11 służy do przełączania urządzeń elektrycznych w trybach:

- 1. Program czasowy działa zgodnie z ustawionym programem (patrz str. 6).
- 2. Czas zmień status na określony czas (od 1 minuty do 24 godzin.
- 3. Zmień ręcznie z aplikacji.
- 4. Recznie za pomocą przełącznika z przodu produktu. Aplikacja internetowa pod adresem:

#### https://eobwifi.elektrobock.cz

lub aplikacja mobilna EOB WiFi, która można pobrać bezpłatnie na Androida i iOS.

#### Sygnalizacja LED

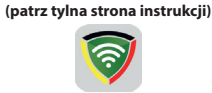

EOB WIFI

Długie naciśnięcie (> 10sec) - reset

Bezpłatne pobieranie aplikacii

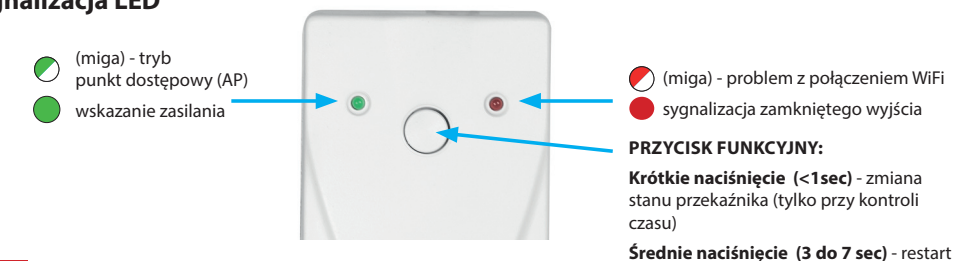

# (+)

#### Uruchomienie urządzenia

- Upewnij się, że twoje urządzenie jest podłączone do Internetu.
- 2A. W przeglądarce internetowej wpisz adres: https://eobwifi.elektrobock.cz lub
- Pobierz EOB WiFi a na swoje urządzenie uruchom to.
- Jeśli nie masz swojego konta w ELEKTROBOCK kliknij ZAREJESTRUJ SIĘ. Gdy masz konto zaloguj się i przejdź do kroku 5.

| EOB WiFi            |                 |
|---------------------|-----------------|
| Zaloguj się         |                 |
| E-mail              |                 |
| Haslo               | ø               |
| ZALOGUJ SIĘ         | ZAREJESTRUJ SIĘ |
| Zapomniałeś hasło ? |                 |

- \* Rejestracja i korzystanie z usług jest całkowicie bezpłatne
- 4. Po udanej rejestracji znajdziesz mail w swojej skrzynce z linkiem weryfikacyjnym. Kliknij na niego i naciśnij

| Elektrobock nonephypelektrobock.com - Dnes 11:20 EL                                                                      | Weryfikacja konta                            |
|----------------------------------------------------------------------------------------------------|----------------------------------------------|
| Potwierdzenie konta 🌣                                                                                                    | E-mail został wysłany na twój                |
| Szanowny Kliencie,                                                                                                    | adres.                                       |
| Potwierdź swój adres e-mail kilkając tutaj                                                                               | Potwierdź swój adres e-mail i<br>naciśnii OK |
| Nie odpowładaj na tę władomość, jest ona generowana<br>automatycznie i ma jedynie charakter informacyjny. Adres          |                                              |
| norepłygielektrobock.com jest przeznaczony do dystrybucji<br>informacji w jedną stronę. Twój adres e-mail nie zostanie w | c                                            |
| żaden sposób przetworzony. Zadawaj pytania na<br>elbock@poczta.fm.                                                       |                                              |
| Z poważaniem,                                                                                                    |                                              |

3. Wprowadź wymagane informacje (e-mail, hasło, ...) i kliknij REJESTRACJA

ustawienia fabryczne

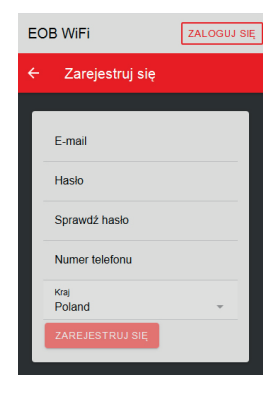

5. Kliknij Dodaj urządzenie, aby dodać element.

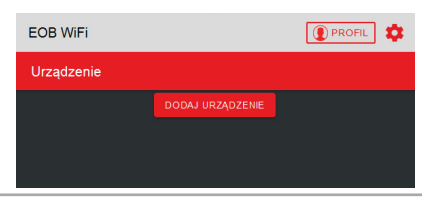

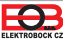

6. Wybierz "TS11 WiFi" jako typ urządzenia i kliknij OK.

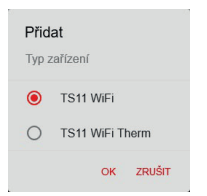

Po wyświetleniu monitu podłącz TS11 WiFi do sieci i kliknij DALEJ.

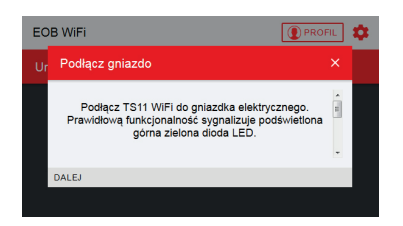

 Przeskanuj urządzenie w poszukiwaniu dostępnych sieci Wi-Fi, połącz się z siecią "TSWIFI\_xxxxxx, i kliknij DALEJ.

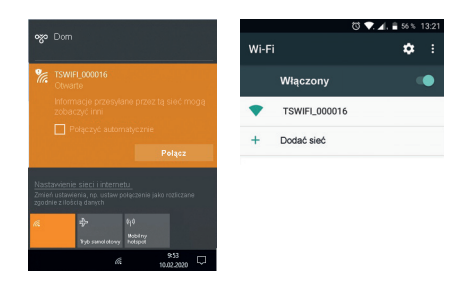

 Wprowadź hasło, aby połączyć się z wybraną siecią Wi-Fi i kliknij DALEJ.

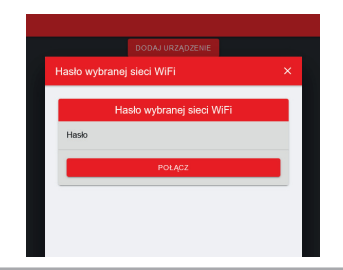

7. Nazwij urządzenie (np. Dom) i kliknij OK.

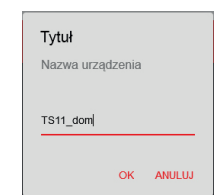

9. Zostaniesz poproszony o połączenie z siecią WiFi o nazwie "TSWIFI\_xxxxx.".

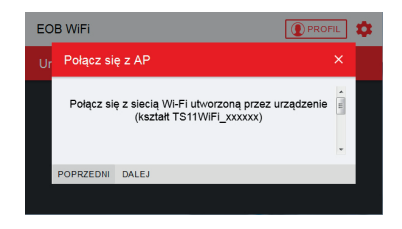

 Kliknij POWRÓT, aby znaleźć dostępne sieci WiFi, wybierz sieć, do której chcesz podłączyć urządzenie i kliknij DALEJ.

| DODAJ URZĄDZEN          | IE |
|-------------------------|----|
| staw WiFi               | ×  |
| Sieci                   |    |
| elbock                  |    |
| ELBOCK_VYVOJ            |    |
| ELBOCK_DILNA            |    |
| ODŚWIEŻ                 |    |
| Sieć<br>elbock          |    |
| Ustawienia zaawansowane |    |

13. Postępuj zgodnie z instrukcją , aby sprawdzić status diod LED na urządzeniu i kliknij DALEJ.

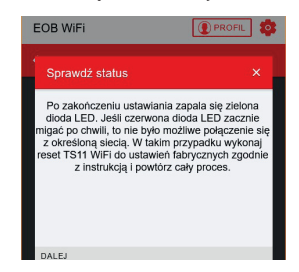

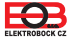

14. Ponownie podłącz urządzenie do sieci domowej i kliknij WYŚLIJ.

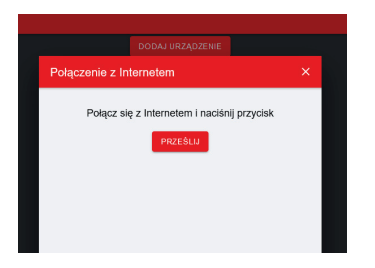

 Teraz urządzenie zostało dodane do twojego konta i jest możliwa praca. Opis każdego elementu znajduje się poniżej.

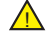

W przypadku błędu można wykonać RESTART: Naciśnij krótko przycisk z tyłu TS11WiFi zrestartuje urządzenie.

ZRESETUJ DO USTAWIEŃ FABRYCZNYCH:

Naciśnij długo przycisk (około 10s) z tyłu Zaświeci się czerwona dioda LED i zostanie przywrócone ustawienie fabryczne. Przejdź ponownie od kroku 5. Więcej na stronie 10.

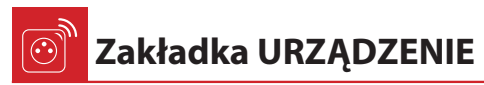

Umożliwia dostęp do poszczególnych urządzeń, przegląd elementów i ich edycję.

| EOB WiFi      |          |                  | DPROFIL  |
|---------------|----------|------------------|----------|
| Urządzenie    |          |                  |          |
|               |          | DODAJ URZĄDZENIE |          |
|               |          | TS11 WiFi        |          |
|               | TS11_dom | (                |          |
|               |          |                  |          |
|               |          |                  |          |
|               |          |                  |          |
| Tytuł         |          |                  | TS11_dom |
| Туре          |          |                  | Ts11WiFi |
| Numer seryjny |          |                  | 11       |
|               |          |                  |          |

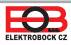

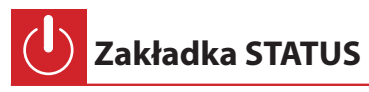

Wyświetla bieżący status WiFi TS11.

| EOB WiFi   |        |                 | URZĄDZENIE 💽 PROFIL 🌼               |
|------------|--------|-----------------|-------------------------------------|
| ← TS11_dom |        |                 |                                     |
|            | STATUS | FUNKCJA         | USTAWIENIA                          |
|            |        | Dane urządzenia |                                     |
|            |        |                 | On / Off podłączonego<br>urządzenia |
|            |        |                 | Zmiana trybu<br>AUTO / MANU         |

Gniazdo ma 2 programowalne tryby:

**AUTO** - W trybie automatycznym przełączanie jest kontrolowane zgodnie z programem ustawionym przez użytkownika.

MANU - W trybie ręcznym można zmienić stan WŁ. / WYŁ., Który jest ustawiany do następnej zmiany przez użytkownika.

Programy dla danego trybu można ustawić w zakładce FUNKCJA (patrz strona 5).

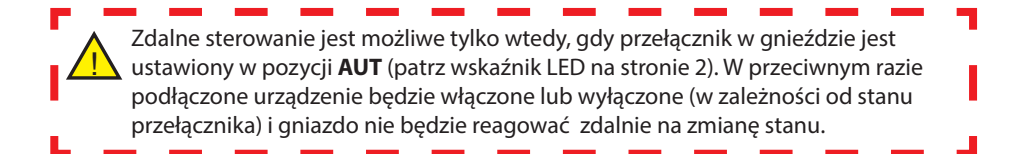

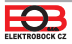

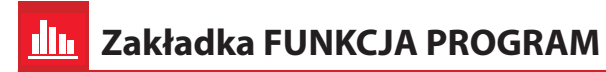

Zmiany są dodawane do programu, do **16 dziennie.** Przy każdej zmianie ustawiony jest czas zmieniaj co 1 minutę. Możliwe jest również ustawienie statusu, na który TS11 WiFi przełączy się w określonym czasie i dniu, w których będzie się przełączać zmiany tej należy dokonać. Gdy użytkownik przełącza stan **WŁ. / WYŁ**. w trybie automatycznym, stan ten jest ustawiany do następnej zmiany w programie.

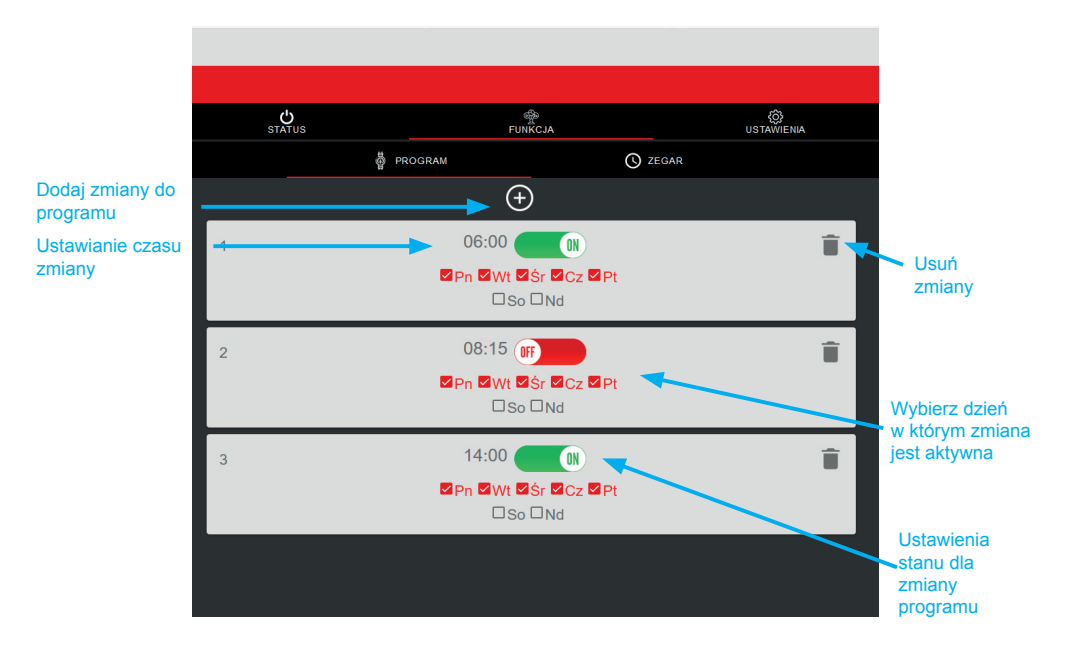

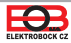

Przykład cotygodniowych ustawień programu

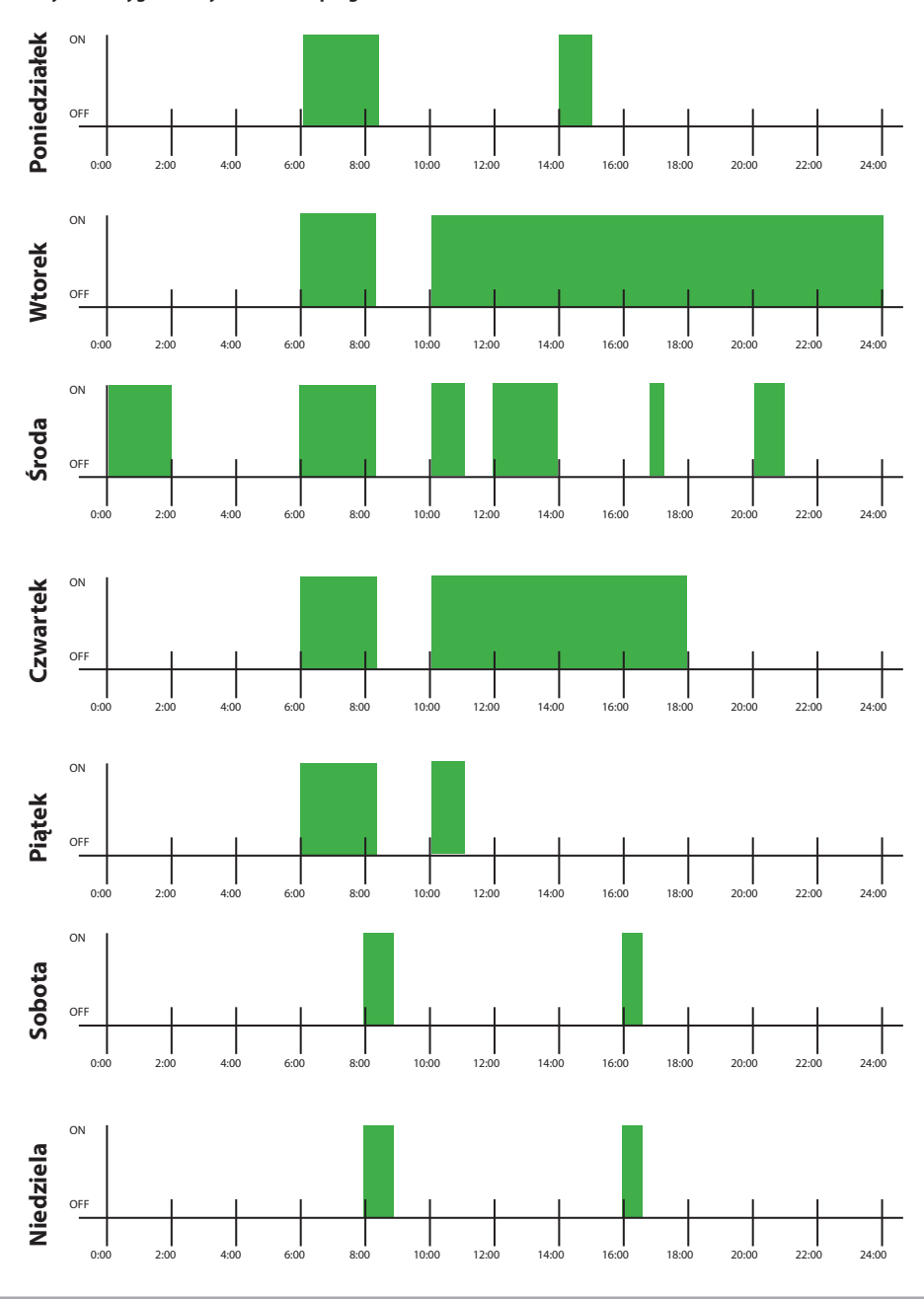

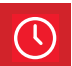

## Zakładka FUNKCJI ZEGAR

Funkcja ZEGAR ma zakres od 1 minuty do 24 godzin i ma wyższy priorytet niż funkcja program. Jeśli funkcja CZAS jest aktywna i wybrany jest tryb automatyczny, ustawienie programu nie ulegnie zmianie. Przy starcie odmierzanie czasu włączy urządzenie, a po ustawionym odstępie czasu zostanie ponownie wyłączone.

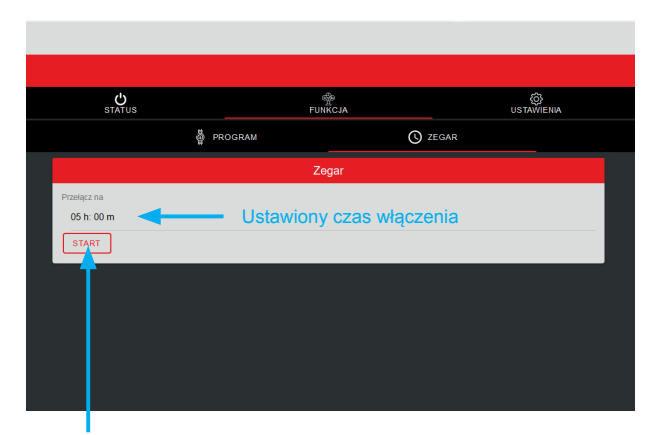

Włącz minutnik

# Zakładka USTAWIENIA

W tej zakładce można ustawić dodatkowe parametry gniazda, takie jak:

- Automatyczna zmiana czasu zimowego / letniego,
- Strefa czasowa,
- Aktualizacja oprogramowania urządzenia ,...

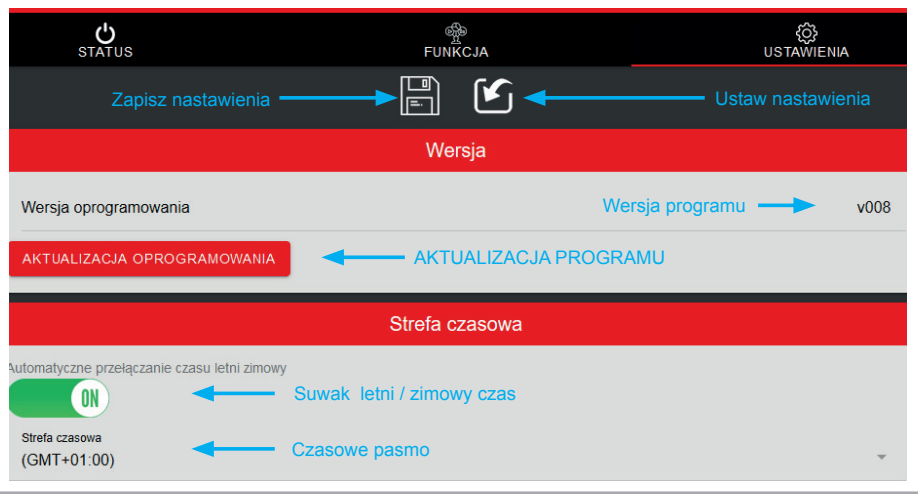

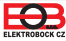

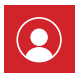

## Zakładka PROFIL

Umożliwia zarządzanie profilem użytkownika i kontrolę.

| Profil                            |             |                        |           |                       |
|-----------------------------------|-------------|------------------------|-----------|-----------------------|
| E-mail<br><b>pepa.novak@ema</b>   | il.cz       | Rejestrowy mail        |           |                       |
| Numer telefonu<br>123456789       | -           | Numer telefoniczny uży | rtkownika |                       |
| <sub>Kraj</sub><br>Czech Republic |             | Kraj użytkownika       |           |                       |
| WYLOGUJ SIĘ                       | ZMIEŃ HASŁO | USUŇ MOJE KONTO        | ] 🔶       | Trwale usuń swoje kon |
| 1                                 | Urząd       | zenie                  |           |                       |
| TS11_dom                          |             |                        | Î.        |                       |
|                                   |             |                        |           |                       |

💎 Zmień język

Kliknij ikonę koła zębatego i wybierz język.

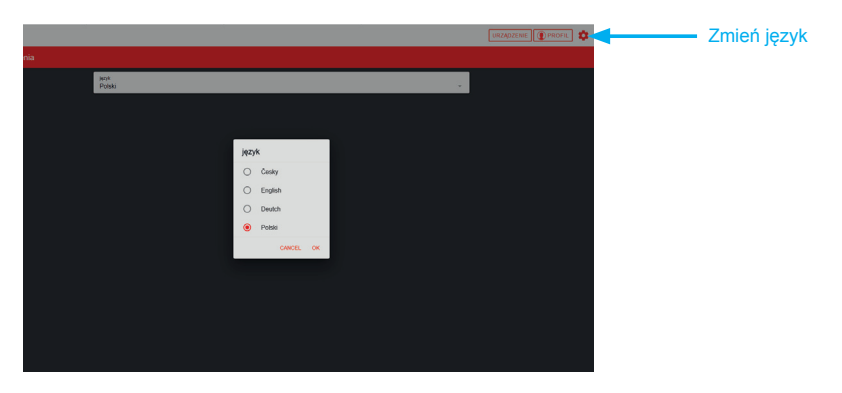

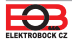

🔯 Zresetuj urządzenie do ustawień fabrycznych

Ta procedura służy do wyczyszczenia parametrów gniazda i przywrócenia ich do ustawień fabrycznych. Po tym kroku jest konieczne. Ponownie przypisz TS11 WiFi do konta użytkownika, jak pokazano na stronie 2.

#### Aby przywrócić ustawienia fabryczne, wykonaj następujące czynności:

- 1. Upewnij się, że urządzenie jest włączone i świeci się zielona dioda LED (PWR).
- 2. Naciśnij i przytrzymaj klawisz funkcyjny przez co najmniej 10 sekund.
- 3. Zielona dioda LED gaśnie, a czerwona dioda LED krótko miga.
- 4. Poczekaj, aż zielona dioda LED zacznie migać (tryb punktu dostępu AP).
- Przed przypisaniem urządzenia do konta użytkownika upewnij się, że usunąłeś je ze swojego konta użytkownika (zobacz listę urządzeń w zarządzaniu profilami - strona 9).

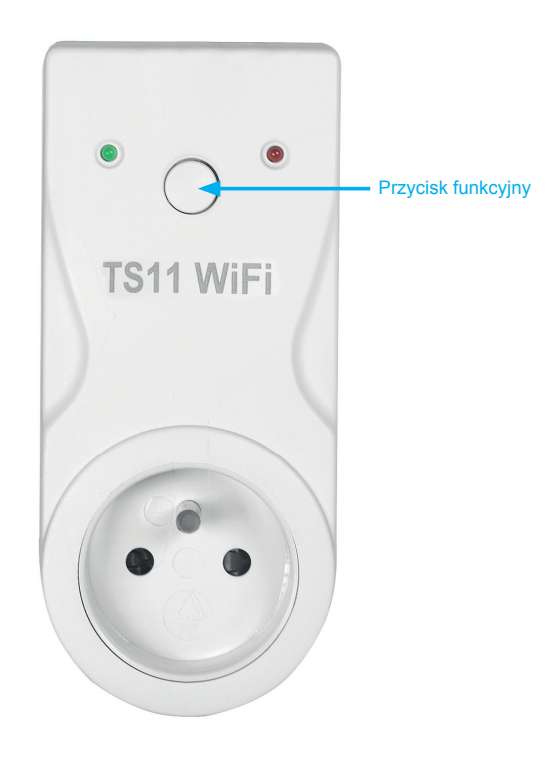

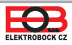

| NI | _ | 4 | _ | a, |   | 2  |
|----|---|---|---|----|---|----|
| N  | Ο | U | d | τ  | K | I. |

| <br> |
|------|
|      |
| <br> |
|      |
|      |
|      |
|      |
|      |
|      |
|      |
|      |
|      |
|      |
|      |
|      |
|      |
|      |
|      |
|      |
|      |
|      |

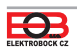

## Programowalne gniazdo przełączające WiFi

# TS11 WiFi

| Techniczne parametry    |                         |  |  |
|-------------------------|-------------------------|--|--|
| Zasilanie               | 230 V / 50 Hz           |  |  |
| Liczba zmian na dzień   | 16                      |  |  |
| Protokół radiowy        | 802.11 b/g/n (WiFi)     |  |  |
| Częstotliwość           | 2.4 GHz ~ 2.5 GHz       |  |  |
| Czułość WiFi            | <-91 dBm                |  |  |
| Moc transmisji          | 14 dBm                  |  |  |
| Minimalny program. czas | 1 minuta                |  |  |
| Pobór mocy              | <1,5 W                  |  |  |
| Stopień ochrony         | IP20                    |  |  |
| Łączność                | WiFi                    |  |  |
| Wyjście                 | maks. 16 A/ 250 V (AC1) |  |  |
| Temperatura pracy       | 0 do 40 °C              |  |  |
| Wymiary (V x Š x H)     | 131 x 59 x 92 mm        |  |  |

#### **Aplikacje na Android**

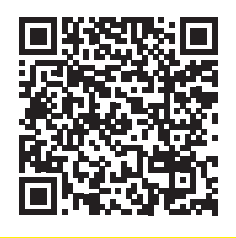

CERTYFIKAT GWARANCYJNY (2 lata gwarancji na produkt)

| Numer produktu:   | Data sprzedaży: |
|-------------------|-----------------|
| Sprawdzone przez: | Pieczęć sklepu: |

#### **Aplikacje na iOS**

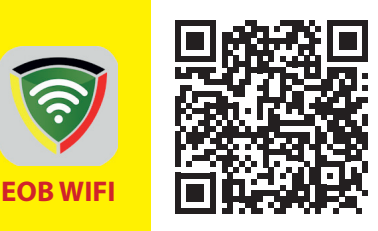

W przypadku serwisu gwarancyjnego i pogwarancyjnego prosimy o przesłanie gniazdka na adres producenta.

#### **OŚWIADCZENIE O ZGODNOŚCI CE**

Firma ELEKTROBOCK CZ s.r.o. oświadcza, że produkt TS11 WiFi jest zgodny z wymaganiami i zaleceniami zawartymi w dyrektywie 2014/53/EU. Pełny tekst deklaracji zgodności UE dostępny na: www.elbock.cz

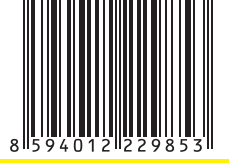

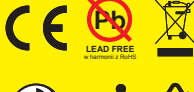

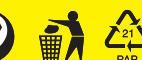

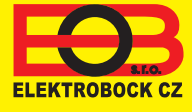

Dystrybutor: Elektrobok PL ul. Bielowicza 46 32-040 Świątniki Górne tel./ fax: 012 2704139 e-mail: elbock@poczta.fm

www.elbock.cz